## How to change or reset password

## 1. Go to Login Page, Then pass "Forget Password?" link.

| Home > Login |           |                          |     |
|--------------|-----------|--------------------------|-----|
|              |           |                          |     |
| Login        | -         |                          |     |
|              |           |                          |     |
|              |           |                          |     |
|              | Username: | Username                 |     |
|              | Password: | Password                 |     |
|              |           | Login                    |     |
|              |           |                          |     |
|              |           | Don't have an account? → | * * |
|              |           | Forget Password? →       |     |

2. Fill in your email address. Then press "Next". Lapita Team will send a notification email with a new verification code. please check your inbox for the email.

| rgot Password              |                               |                                      |           |
|----------------------------|-------------------------------|--------------------------------------|-----------|
|                            |                               |                                      |           |
| 1.Enter your email address | 2.Verify your identity        | 3.Reset your password                | 4.Success |
|                            |                               |                                      |           |
| Enter                      | vour email and we'll cond wit | h a instructions to react            |           |
| Enter                      | your email and we il send wit | in your a instructions to reset your | password. |
| Enter                      | Email:                        | n your a instructions to reset your  | password. |
| - ·                        | Email: go back to login       | Next                                 | password. |
|                            | Email: go back to login       | Next                                 | password. |
| Linci                      | Email:<br>go back to login    | Next                                 | password. |
| Linci                      | Email:<br>go back to login    | Next                                 | password. |
|                            | Email:<br>go back to login    | Next                                 | password. |

 You will receive a notification email in a format similar to the one below. The email contains a set of verification codes for Step 2 "2.Verify you identity" to complete the verification process.

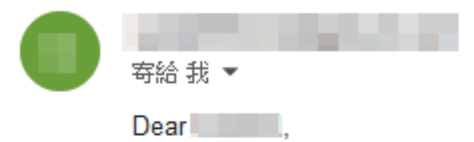

We in 2023-11-10 17:11:31 received a request to reset your password for your account.

Your verification code is 843425

Please return to Lapita [Forgot Password - Step2] and enter the verification code, Proceed with the password reset process. Please be sure to complete the password reset process within the 20 minutes for security reasons.

If you have any other related questions, please contact our support team immediately at chius@gate.sinica.edu.tw.

Sincerely, The Lapita Team You enters the verification code from the notification email. After clicking the "Next" to verifies the code. When the verification code is validated, the page will proceed to Step 3 "3. Reset your password".

| 1.Enter your email address | 2.Veri           | fy your identity       | 3.Reset your password | 4.Success |  |
|----------------------------|------------------|------------------------|-----------------------|-----------|--|
|                            |                  |                        |                       |           |  |
|                            | Please enter the | verification code from | n the email.          |           |  |
|                            | User Email:      | -                      |                       |           |  |
|                            | Verify Code:     | 843425                 |                       |           |  |
|                            |                  | go back to login       | Next                  |           |  |
|                            |                  |                        |                       |           |  |
|                            |                  |                        |                       |           |  |

4. After identity verification, In the Step 3 page. You can enter the new password and confirm it. clicking the "Next" will update password.

| Home > Forgot Password     |                                                          |                                                           |                             |           |
|----------------------------|----------------------------------------------------------|-----------------------------------------------------------|-----------------------------|-----------|
| Forgot Passwo              | ord                                                      |                                                           |                             |           |
|                            |                                                          |                                                           |                             |           |
| 1.Enter your email address | 2. Verify your ide                                       | entity 3.Reset you                                        | ur password                 | 4.Success |
|                            |                                                          |                                                           |                             |           |
|                            | Reset Your Password.                                     |                                                           |                             |           |
|                            |                                                          |                                                           |                             |           |
| -                          | User ID:                                                 |                                                           |                             |           |
|                            | New Password:                                            | •••••                                                     |                             |           |
|                            | Confirm Password:                                        |                                                           |                             |           |
|                            |                                                          | go back to login                                          | Next                        |           |
|                            |                                                          |                                                           |                             |           |
|                            | <ul> <li>The password mu</li> </ul>                      | ist be at least 8 (eight) cha                             | racters long.               |           |
|                            | The Password is                                          | the same as the last three                                | Passwords.                  |           |
|                            | <ul> <li>The Password mu<br/>numbers, and spe</li> </ul> | ust include uppercase and l<br>ecial characters(~!@#\$%^* | lowercase letters,<br>()?). |           |
|                            |                                                          |                                                           |                             |           |
|                            | 🖹 notice:                                                |                                                           |                             |           |
|                            | 1.Enable we                                              | b browser JavaScript and                                  | Cookie settings.            |           |
|                            | 2.Disable th                                             | e web browser's pop-up blo                                | ocker feature.              |           |

## 5. Lapita Team has successfully reset the password. The page will proceed to Step 4 "4. Success".

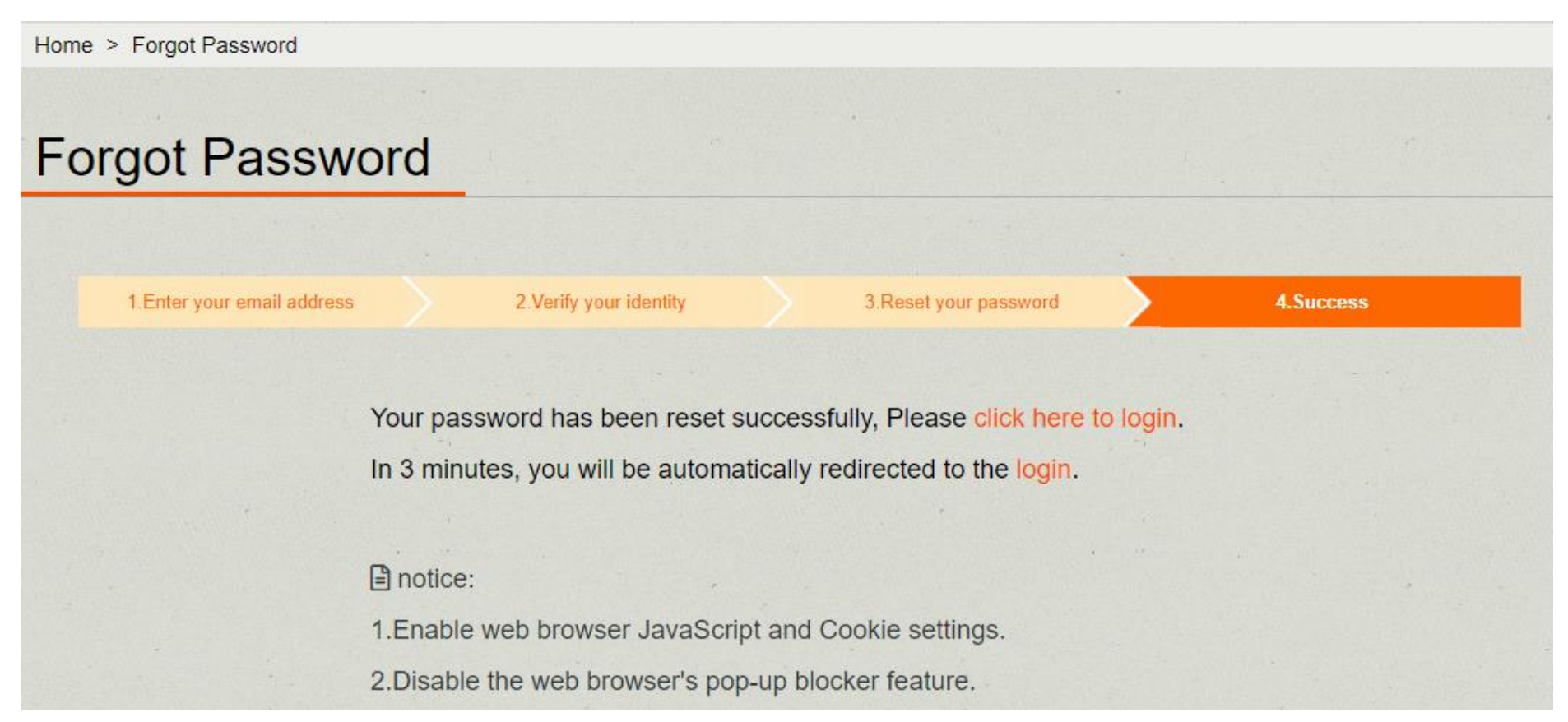

## Now, You can login using their newly customized password.